## **Enumerating PicoPak Clock Measurement Modules**

W.J. Riley Hamilton Technical Services Beaufort, SC 29907 USA

Multiple PicoPak clock measurement modules can be connected and used on the same computer. This brief note shows some of the ways that those modules can be enumerated.

1. Device Manager

Opening Windows Control Panel/Device Manager shows all connected PicoPak modules and their COM port numbers in the Ports (COM &LPT) section:

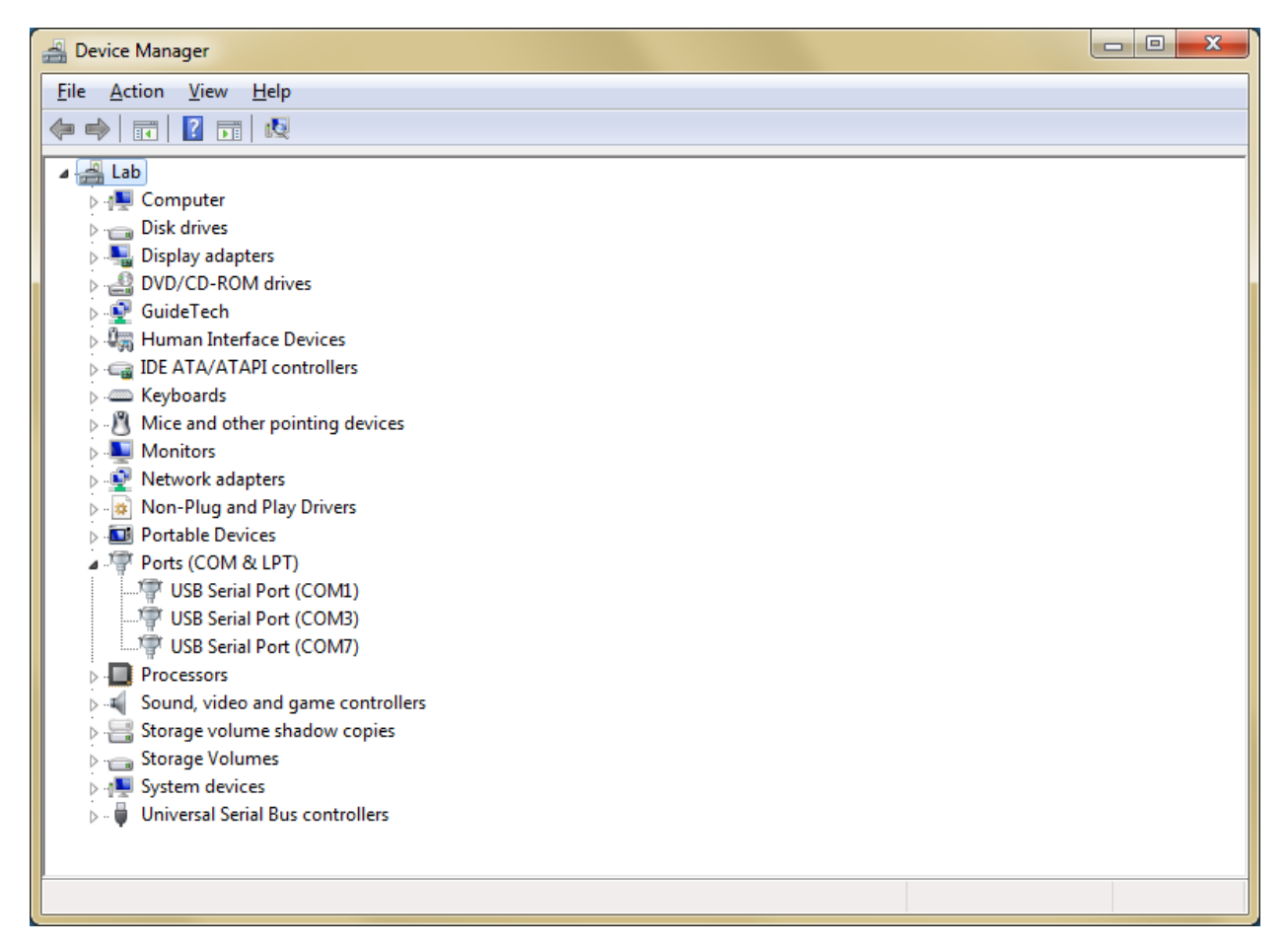

## 2. Devices and Printers

Opening Windows Control Panel/Devices and Printers shows all connected PicoPak modules under Unspecified:

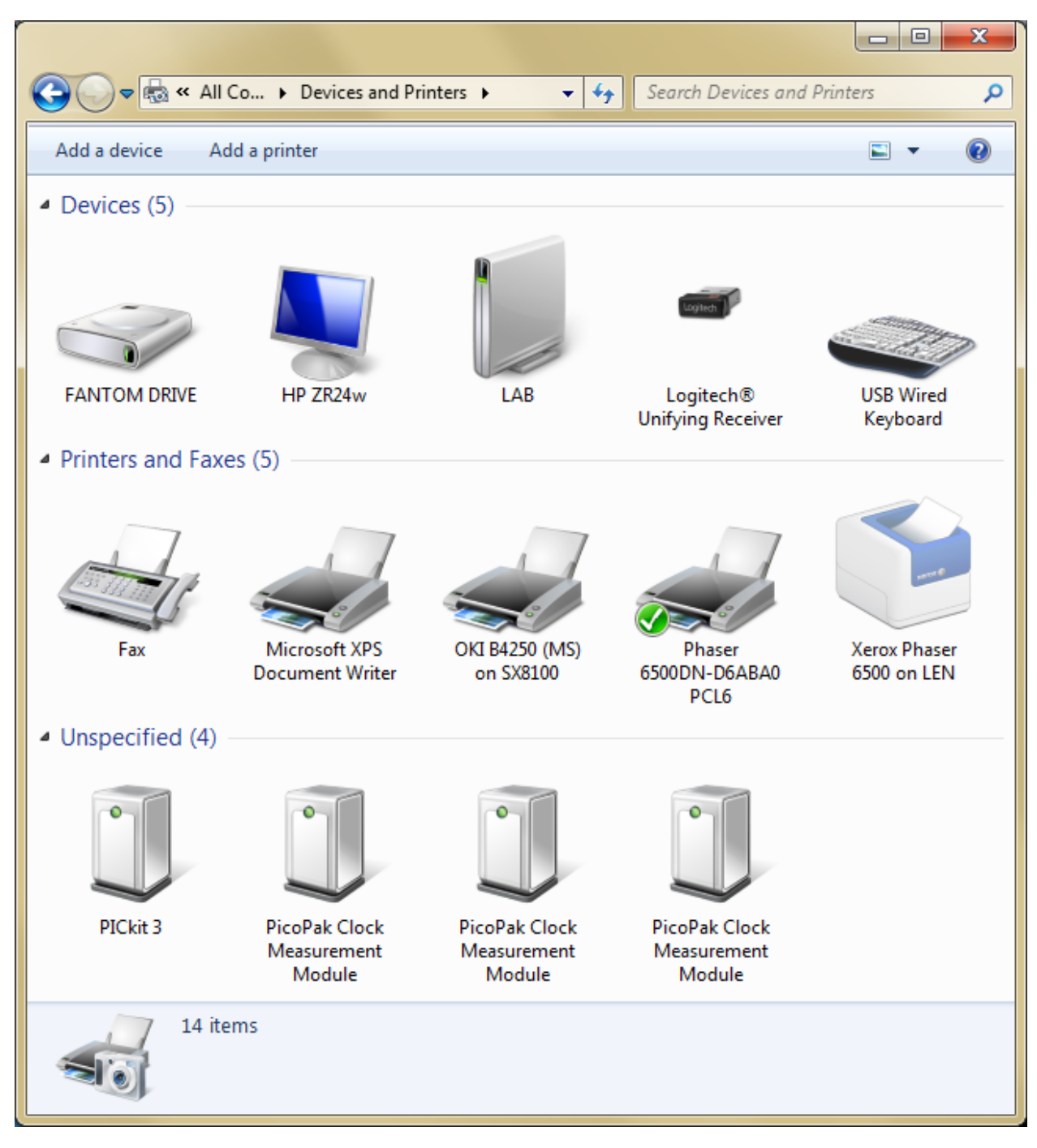

3. EnumerateUSB Program

Launching the supplied EnumerateUSB program from the Windows command line shows all connected PicoPak modules along with their S/Ns and COM port numbers:

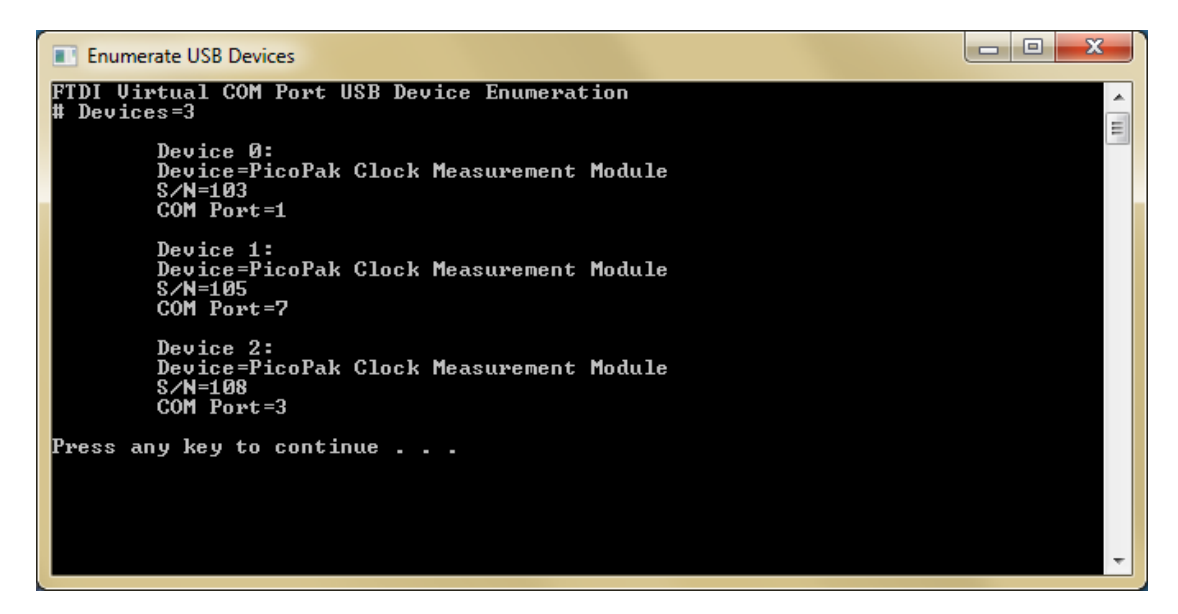

4. PicoPak User Interface Application

Launching the normal PicoPak user interface application with an unused COM port number displays a list of all available PicoPak modules along with their S/Ns and COM port numbers. One of them can be used by selecting and opening its COM port:

| PicoPak Clock Measurement Module S/N=103                                                                                                    |                                            |                              |  |
|----------------------------------------------------------------------------------------------------|--------------------------------------------|------------------------------|--|
| COM14 -                                                                                                    | Disconnected Retry PICO PAK                | Ver<br>1.20                  |  |
| Filena <u>m</u> e:                                                                                                    | C:\Program Files (x86)\Har Close Press Sta | art to                       |  |
| <u>N</u> ominal<br>Frequency:                                                                                                    | 1.000000000e+07 Hz Help capture of         | data.                        |  |
| Description:                                                                                                    | Confi <u>gu</u> re 🔘                       | Freq<br>Adj                  |  |
| Avg Factor:                                                                                                    | 100 Data Tau: 100 s DDS<br>Word: 15555555  | <ul><li>▶</li><li></li></ul> |  |
| Status: 🔿                                                                                                    |                                            |                              |  |
| Signal<br>Frequency:                                                                                                    | _                                          | Hz                           |  |
| © List  ○ Plot Phase  ○ Plot Freq #: Stable32                                                                                                    |                                            |                              |  |
| PicoPak Clock Measurement Module Program<br># Available PicoPaks=3<br>S/N=103, Port=COM1<br>S/N=105, Port=COM7<br>S/N=108, Port=COM3<br>Please open a PicoPak comm port |                                            |                              |  |
|                                                                                                    |                                            |                              |  |

The screen shot below shows these three PicoPak modules connected to three instances of the PicoPak Windows user interface application and ready to start and perform their measurements:

| PicoPak Clock Measurement Module S/N=103                                                                                                    | PicoPak Clock Measurement Module S/N=108                                                                                                    | PicoPak Clock Measurement Module S/N=105                                                                                                    |
|----------------------------------------------------------------------------------------------------|----------------------------------------------------------------------------------------------------|----------------------------------------------------------------------------------------------------|
| COM1     I15200,8,1,N     Start     Figure Ver<br>1.20       Filename:     C.\Program Files (x86)\Har     Close     Press Start to<br>capture data.       Nominal<br>Frequency:     1.00000000000000000 H07     Hz     Help     Press Start to<br>capture data.       Description:     Configure     Freq<br>Adj     Freq<br>Adj     Freq<br>Adj       Avg Factor:     100     Data Tau:     00 s     DOS<br>Voord:     15555555     C       Status: | COM3     I15200,8,1,N     Start     PTO     Ver       Filename:     C:\Program Files (x86)\Har     Close     Press Start to       Nominal     Frequency:     1.000000000e+07     Hz     Help     Press Start to       Description:     Configure     Freq     Add       Avg Factor:     100     Data Tau:     DOS     Word:     15555555     Status:       Signal     —     Hz     Hz     Hz     Hz     Hz       Verexp::     Plot Phase     Plot Freq     #:     Status:2     Status:2     St | COM7     I15200,8,1,N     Start     FIG     Ver       Flename:     C:\Program Files (x86)\Har     Close     Press Start to capture data       Nominal     Frequency:     1.0000000000+07     Hz     Help     Press Start to capture data       Description:     Configure     Adj     Adj     Adj       Avg Factor:     100     Data Tau:     100     s     DOS Word:     ISSSSSS6     Status:       Signal     -     Hz     Frequency:     -     Hz |
| COM1 Opened<br>Communications with module OK<br>Reference an signal connected<br>Acquiring lock - please wait<br>Measured agnal frequency = 10000000.00 Hz<br>Phase detector = 1678 mV (Locked)<br>Ready to start measurements                                                                                                    | COM3 Opened<br>Communications with module OK<br>Reference an signal connected<br>Acquiring lock - plesse wait<br>Measured Signal Requency = 10000000.01 Hz<br>Phase detector = 1650 mV (Locked)<br>Ready to start measurements v                                                                                                    | COM7 Opened<br>Communications with module OK<br>Reference an signal connected<br>Acquiring lock - please wait<br>Measured signal finequency=10000000.02 Hz<br>Phase detector = 1710 mV (Locked)<br>Ready to start measurements                                                                                                    |

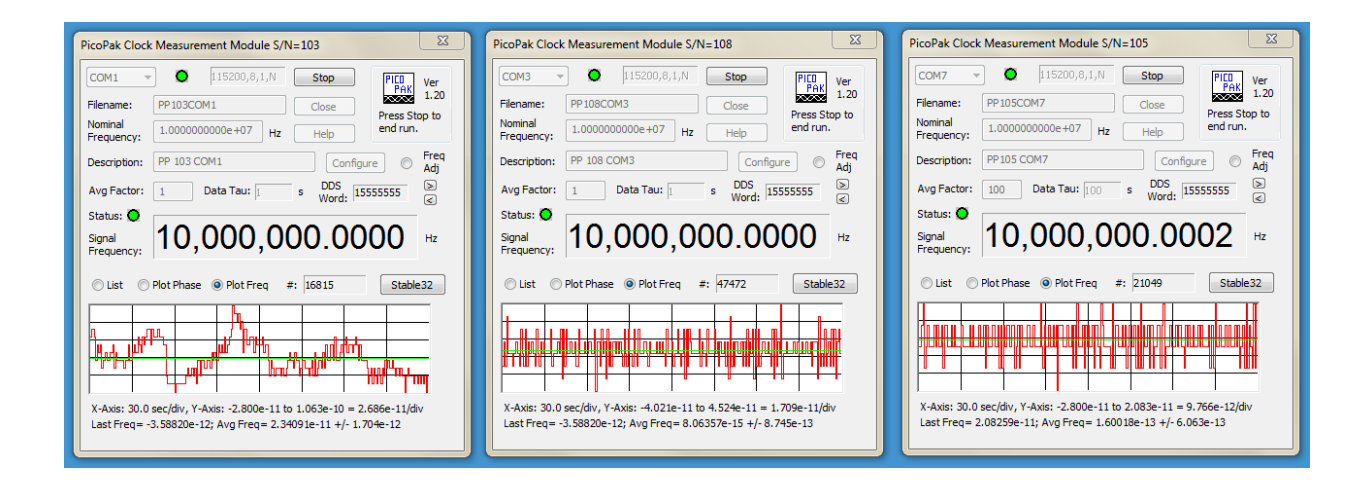

File: Enumerating PicoPaks.doc W.J. Riley Hamilton Technical Services September 5, 2015